# Real-Time PCR Detection of Shiga Toxin-Producing *E. coli* (STEC) in Beef Samples USER GUIDE

Spin-column-based DNA isolation and real-time PCR detection of *E. coli* O157:H7 and "Big 6" non-O157 STEC

for use with: PrepSEQ<sup>™</sup> Rapid Spin Sample Preparation Kit – Extra Clean with Proteinase K RapidFinder<sup>™</sup> STEC Screening Assay RapidFinder<sup>™</sup> STEC Confirmation Assay 7500 Fast Real-Time PCR System RapidFinder<sup>™</sup> Express Software v2.0 or later

Catalog Numbers 4426715, 4476886, 4476901 Publication Number MAN0015934 Revision B

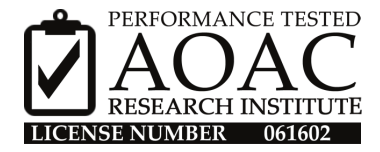

For testing of Food and Environmental samples only.

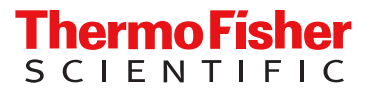

#### Revision history: MAN0015934 B (English)

| Revision | Date          | Description                                                                                                    |  |
|----------|---------------|----------------------------------------------------------------------------------------------------|--|
| В        | 6 August 2024 | Troubleshooting was added for possible instance of varying morphology of PCR pellets.                                                                                                    |  |
|          |               | • The software version was updated for RapidFinder™ Express Software.                                                                                                    |  |
|          |               | Characteristics were added for the 7500 Fast Real-Time PCR Instrument.                                                                                                    |  |
|          |               |                                                                                                    |  |
| A.0      | 7 July 2016   | New document for Real-Time PCR Detection of Shiga Toxin-Producing <i>E. coli</i> (STEC) in Beef Samples. Includes the full workflow with AOAC Research Institute <i>Performance Tested Methods</i> <sup>™</sup> certification information. |  |

The information in this guide is subject to change without notice.

**DISCLAIMER**: TO THE EXTENT ALLOWED BY LAW, THERMO FISHER SCIENTIFIC INC. AND/OR ITS AFFILIATE(S) WILL NOT BE LIABLE FOR SPECIAL, INCIDENTAL, INDIRECT, PUNITIVE, MULTIPLE, OR CONSEQUENTIAL DAMAGES IN CONNECTION WITH OR ARISING FROM THIS DOCUMENT, INCLUDING YOUR USE OF IT.

Limited Use Label License No. 492: Environmental Testing, Quality Control/Quality Assurance Testing, Food and Agricultural Testing: Notice to Purchaser: The purchase of this product conveys to the purchaser the limited, non-transferable right to use the purchased amount of the product (a) to perform internal research for the sole benefit of the purchaser; and (b) for environmental testing, quality control/quality assurance testing, food and agricultural testing, including reporting results of purchaser's activities in environmental testing, quality control/quality assurance testing, food and agricultural testing for a fee or other commercial consideration. No other right is hereby granted expressly, by implication, or by estoppel. This product is for environmental testing, quality control/ quality assurance testing and research purposes only. The purchase of this product does not grant the purchaser any additional rights, including (without limitation) the right to transfer or resell the product in any form or the right to use the product as a therapeutic agent or diagnostics test component. For information on obtaining additional rights, please contact outlicensing@thermofisher.com or Licensing and Commercial Supply, Thermo Fisher Scientific, 5823 Newton Drive, Carlsbad, California 92008 USA.

**Trademarks**: All trademarks are the property of Thermo Fisher Scientific and its subsidiaries unless otherwise specified. TaqMan is a trademark of Roche Molecular Systems, Inc., used under permission and license. AOAC is a trademark and Performance Tested Methods is a service mark of AOAC INTERNATIONAL. Whirl-Pak is a trademark of Nasco Sampling LLC.

©2016-2024 Thermo Fisher Scientific Inc. All rights reserved.

# Contents

|   | CHAPTER 1                                      | Overview                                                                                                    |
|---|------------------------------------------------|----------------------------------------------------------------------------------------------------|
|   | Requ                                           | ired materials                                                                                                    |
|   | CHAPTER 2                                      | Homogenize and enrich food samples                                                                                                    |
|   | CHAPTER 3<br>Preparation                       | Isolate DNA using the PrepSEQ <sup>™</sup> Rapid Spin Sample<br>Kit – Extra Clean with Proteinase K                                                                                                    |
|   | Proce<br>Befor<br>Filter<br>Lyse               | edural guidelines10PCR-clean water10Position of the spin column/tube assembly in the microcentrifuge10For high-fat samples: remove fat layer before lysis11re each use of the kit11750 μL of enriched culture through the spin column11the sample12                                                                                          |
|   | CHAPTER 4                                      | Perform PCR with the RapidFinder <sup>™</sup> STEC Screening Assay 13                                                                                                    |
|   | Impo<br>Crea<br>Prepa<br>Set u<br>Load<br>View | rtant procedural guidelines for PCR assays13Software13Sample handling13Controls14MicroAmp™ tube strips14Good laboratory practices for PCR15ce or edit the run file in RapidFinder™ Express Software15are the assay beads16p the PCR reactions16and run the reactions16screening assay results17RapidFinder™ Express Software results icons17 |
| • | CHAPTER 5<br>Confirmatio<br>Set u<br>View      | Perform PCR with the RapidFinder <sup>™</sup> STEC         n Assay       18         p and run the confirmation assay       18         print, and export confirmation assay results       18                                                                                                    |

|     | CHAPTER 6         | Confirmation methods 1                                              | 9              |
|-----|-------------------|---------------------------------------------------------------------|----------------|
|     | Rec               | commended confirmation methods 1 Independent confirmation methods 1 | 19<br>19       |
|     | APPENDIX          | A Troubleshooting 2                                                 | 20             |
|     | Inve<br>Inte      | estigate warning results or failed runs in SDS Software             | 22<br>24       |
| ۰.  | APPENDIX          | B Supplemental information 2                                        | :5             |
|     | AO/<br>Ser<br>Goo | AC <i>Performance Tested Methods<sup>™</sup></i> Certification      | 25<br>26<br>26 |
| н,  | APPENDIX          | C Safety 2                                                          | 27             |
|     | Che<br>Bio        | emical safety                                                       | 27<br>28       |
| ۰.  | APPENDIX          | D Documentation and support 2                                       | 9              |
|     | Foc<br>Cus<br>Rel | od safety support                                                   | 29<br>29<br>30 |
| Ref | erences           |                                                                     | 51             |

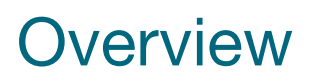

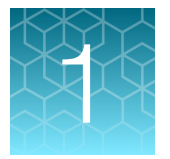

**IMPORTANT!** Before using these products, read and understand the information in the "Safety" appendix in this document.

The RapidFinder<sup>™</sup> Shiga toxin-producing *E. coli* (STEC) Detection Workflow is a complete protocol for the rapid presence/absence detection of *E. coli* O157:H7 and the "Big 6" non-O157 STECs (defined by the serogroups O26, O45, O103, O111, O121, and O145) in up to 375 g of ground beef or beef trim samples. The workflow consists of:

- 1. Enrichment of 375 g of ground beef or beef trim in prewarmed (48±1°C) Tryptone Soya Broth (TSB).
- 2. Spin-column-based preparation of PCR-ready DNA using the Applied Biosystems<sup>™</sup> PrepSEQ<sup>™</sup> Rapid Spin Sample Preparation Kit Extra Clean with Proteinase K.
- 3. Real-time PCR detection using the Applied Biosystems<sup>™</sup> RapidFinder<sup>™</sup> STEC Screening Assay and Applied Biosystems<sup>™</sup> RapidFinder<sup>™</sup> Express Software v2.0 or later. The screening assay includes probes and primers for *stx1*, *stx2*, *eae*, and *E. coli* O157:H7 gene targets.
  - Samples assessed as negative require no further testing.
  - Samples assessed as positive must be further tested with the Applied Biosystems™ RapidFinder™ STEC Confirmation Assay.
- 4. Real-time PCR detection using the RapidFinder<sup>™</sup> STEC Confirmation Assay and RapidFinder<sup>™</sup> Express Software v2.0 or later. This assay includes probes and primers for "Big 6" non-O157 STEC and *E. coli* O157:H7 targets, enabling:
  - Confirmation of the presence of a "Big 6" non-O157 STEC in samples that are positive for both *stx* and *eae* in the screening assay.
  - Confirmation of the presence of *E. coli* O157:H7 in samples that are positive for *E. coli* O157:H7 in the screening assay.

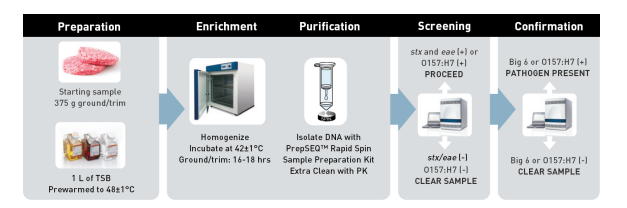

Figure 1 RapidFinder™ E. coli STEC detection workflow (spin column method)

Both RapidFinder<sup>™</sup> STEC Assays are provided in a lyophilized assay bead format that includes:

- Probes and primers for the pathogen targets.
- An internal positive control (IPC) probe, primers, and template, to monitor for PCR inhibition.
- Enzyme and other buffer components necessary for real-time PCR.

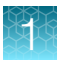

A Pathogen Detection Negative Control is included in the assay kits. Unknown samples are provided by the investigator.

RapidFinder<sup>™</sup> Express Software is a graphical, easy-to-use tool that provides step-by-step instructions to set up the real-time PCR assays on the Applied Biosystems<sup>™</sup> 7500 Fast Real-Time PCR Instrument followed by automated data analysis. Version 2.0 or later includes the STEC screening and STEC confirmation modules and must be used in this workflow. Online help is provided within the software.

The RapidFinder<sup>™</sup> STEC Detection Workflow is intended for use by microbiological analysts who need to test for STEC in beef samples.

Visit https://www.thermofisher.com/us/en/home/industrial/food-beverage/food-microbiologytesting.html for a list of workflows for detection of *E. coli*.

### **Required materials**

Unless otherwise indicated, all materials are available from Life Technologies (thermofisher.com). They may also be available through Fisher Scientific (fisherscientific.com), MLS, or another major laboratory supplier.

Note: Kit components may ship separately, depending on configuration and storage conditions.

Table 1 PrepSEQ<sup>™</sup> Rapid Spin Sample Preparation Kit – Extra Clean with Proteinase K (100 reactions, Cat. No. 4426715)

| Contents                        | Amount  | Storage <sup>[1]</sup>    |  |
|---------------------------------|---------|---------------------------|--|
| Spin columns                    | 100     | Room temperature (23±5°C) |  |
| Microcentrifuge tubes, 1.5 mL   | 2 × 100 |                           |  |
| Lysis Buffer, 1 bottle          | 5 mL    | 5±3°C                     |  |
| Proteinase K (20 mg/mL), 1 tube | 1.25 mL | Below –18°C               |  |

<sup>[1]</sup> See the expiration date on the box.

#### Table 2 RapidFinder<sup>™</sup> STEC Screening Assay (96 reactions; Cat. No. 4476886)

| Contents                                                           | Amount                         | Storage <sup>[1]</sup>                          |
|--------------------------------------------------------------------|--------------------------------|-------------------------------------------------|
| Lyophilized assay beads <sup>[2]</sup> , 8-tube strips (blue caps) | 12 strips (96 tubes)<br>1 rack | 5±3°C                                           |
| MicroAmp <sup>™</sup> Optical 8-Cap Strips (clear caps)            | 12 strips (96 caps)            | Protect from light and moisture. <sup>[3]</sup> |
| Pathogen Detection Negative Control (red cap)                      | 1.5 mL                         | 5±3°C                                           |

<sup>[1]</sup> See the product label for the expiration date.

<sup>[2]</sup> Beads may have a purple-pink hue.

<sup>[3]</sup> Store pouches in an airtight container.

#### Table 3 RapidFinder<sup>™</sup> STEC Confirmation Assay (96 reactions; Cat. No. 4476901)

| Contents                                                           | Amount                         | Storage <sup>[1]</sup>           |
|--------------------------------------------------------------------|--------------------------------|----------------------------------|
| Lyophilized assay beads <sup>[2]</sup> , 8-tube strips (pink caps) | 12 strips (96 tubes)<br>1 rack | 5±3°C                            |
| MicroAmp <sup>™</sup> Optical 8-Cap Strips (clear caps)            | 12 strips (96 caps)            | Protect from light and moisture. |
| Pathogen Detection Negative Control (red cap)                      | 1.5 mL                         | 5±3°C                            |

<sup>[1]</sup> See the product label for the expiration date.

<sup>[2]</sup> Beads may have a purple-pink hue.

<sup>[3]</sup> Store pouches in an airtight container.

#### Table 4 Other required materials

| Item                                                         | Source                                               |  |
|--------------------------------------------------------------|------------------------------------------------------|--|
| Instrument and equipment                                     |                                                      |  |
| 7500 Fast Real-Time PCR Instrument with RapidFinder™ Express | A30304 (desktop)                                     |  |
| Software v2.0 or later                                       | A30299 (laptop)                                      |  |
|                                                              | Contact your local microbiology sales representative |  |
| MicroAmp <sup>™</sup> 96-Well Base                           | N8010531                                             |  |
| MicroAmp™ Cap Installing Tool                                | 4330015                                              |  |
| 7500 Fast Precision Plate Holder, for 0.1 mL tube strips     | A29252                                               |  |
| For DNA isolation:                                           | MLS                                                  |  |
| Benchtop microcentrifuge                                     | IVIES                                                |  |
| For PCR:                                                     |                                                      |  |
| Benchtop microcentrifuge with 8-tube strip adapter           | MLS                                                  |  |
| or                                                           |                                                      |  |
| Plate centrifuge                                             |                                                      |  |
| Forced air incubators, 42±1°C and 48±1°C                     |                                                      |  |
| Block heaters, 97±2°C and 56±1°C                             | MLS                                                  |  |
| Laboratory vortex mixer                                      |                                                      |  |
| Rack for 1.5-mL tubes                                        | MLS                                                  |  |
| Pipettors:                                                   |                                                      |  |
| Positive-displacement                                        | MLC                                                  |  |
| Air-displacement                                             | IVILO                                                |  |
| Multichannel                                                 |                                                      |  |

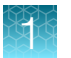

#### Table 4 Other required materials (continued)

| Item                                                                                                    | Source                       |  |
|----------------------------------------------------------------------------------------------------|------------------------------|--|
| Consumables                                                                                                  |                              |  |
| Enrichment bags with mesh, 10" × 15", 92 oz. (Whirl-Pak™ Filter Bag for Homogenizer Blenders, or equivalent) | Nasco B01488WA or equivalent |  |
| Disposable gloves                                                                                            | MLS                          |  |
| Micropipette tips, aerosol-resistant                                                                         | MLS                          |  |
| Accessories required for the 7500 Fast Precision Plate Holder, for 0.1 mL tube strips (Cat. No. A29252):     |                              |  |
| <ul> <li>MicroAmp<sup>™</sup> Fast 8-Tube Strip, 0.1 mL<sup>[1]</sup></li> </ul>                             | 4358293                      |  |
| <ul> <li>MicroAmp<sup>™</sup> Optical 8-Cap Strips<sup>[1]</sup></li> </ul>                                  | 4323032                      |  |
| Reagents                                                                                                    |                              |  |
| Nuclease-Free Water (not DEPC-Treated)                                                                       | AM9938                       |  |
| Tryptone Soy Broth (TSB) (Dehydrated)                                                                        | CM0129                       |  |

 $\ensuremath{^{[1]}}$  Required to balance the lid pressure if less than 2 full strips are processed.

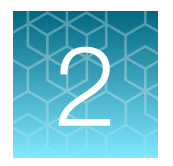

# Homogenize and enrich food samples

**IMPORTANT!** Use proper aseptic technique while handling samples to avoid cross-contamination.

- 1. For each 375 g of beef sample, prewarm 1 L of prepared Tryptone Soya Broth (TSB) to 48±1°C.
- **2.** Combine 300–500 mL of prewarmed TSB with 375 g of beef sample in a filtered enrichment bag, then squeeze the bag at least 10 times to homogenize the sample.
- **3.** Add the remaining prewarmed TSB to the bag, close the bag, then mix briefly by shaking or swirling.
- 4. Place the enrichment bag in a rack, ensuring sufficient space between bags to allow for air flow, then transfer the rack to a forced air incubator.
- 5. Incubate the samples at 42±1°C for 16–18 hours under static conditions.

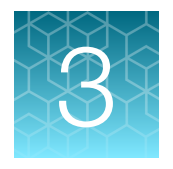

Isolate DNA using the PrepSEQ<sup>™</sup> Rapid Spin Sample Preparation Kit – Extra Clean with Proteinase K

# **Procedural guidelines**

#### PCR-clean water

Use nuclease-free water for all procedures described in this protocol that require water. Nuclease-free water is considered "PCR-clean" water. In contrast, autoclaved water should not be considered "PCR-clean" water.

#### Position of the spin column/tube assembly in the microcentrifuge

Place the tube cap hinge toward the inside of the rotor, and position the cap in the opposite direction of rotation.

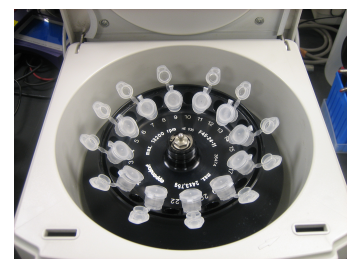

Incorrect position of tube caps

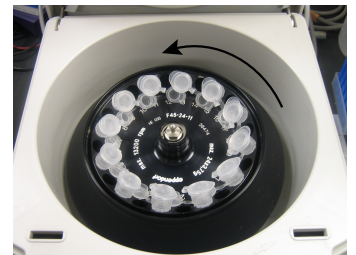

Correct position of tube caps

### 3

#### For high-fat samples: remove fat layer before lysis

For samples that contain a distinct, top, fat layer following centrifugation, remove the fat layer and supernatant as follows:

| Type of fat<br>layer | Fat layer and supernatant removal                                                                                                    |
|----------------------|----------------------------------------------------------------------------------------------------|
| Liquid               | <ol> <li>Use a P1000 pipettor to remove fat from the top surface by aspirating in a circular<br/>motion without disturbing the pellet.</li> </ol> |
|                      | 2. Continue to collect supernatant from the top surface until all the supernatant is removed.                                                     |
|                      | <b>3.</b> Discard the supernatant into a waste container.                                                                                         |
| Solid                | 1. Use a pipette tip to gently dislodge the fat layer without disturbing the pellet.                                                              |
|                      | <b>2.</b> Aspirate the supernatant from the top surface using a pipettor until all the supernatant is removed.                                    |
|                      | <b>3.</b> Discard the supernatant into a waste container.                                                                                         |

### Before each use of the kit

• Prepare Proteinase K-Lysis Buffer: combine the following components for the number of samples required; store on ice until use.

| Component              | Volume per sample | Volume for <i>n</i> samples <sup>[1]</sup> |
|------------------------|-------------------|--------------------------------------------|
| Proteinase K, 20 mg/mL | 5 µL              | 5.5 μL × <i>n</i>                          |
| Lysis Buffer           | 50 μL             | 55 μL × <i>n</i>                           |

<sup>[1]</sup> Includes 10% overage.

• Preheat block heaters to 97±2°C and 56±1°C.

# Filter 750 µL of enriched culture through the spin column

Gently mix the enriched culture before transferring the sample to the spin column.

- 1. Insert a spin column into a labeled tube, transfer 750  $\mu$ L of the enriched sample from the filtered side of the enrichment bag to the spin column, and cap the column.
- 2. Microcentrifuge the spin column assembly at  $12,000-16,000 \times g$  for about 3 minutes. Follow "Position of the spin column/tube assembly in the microcentrifuge" on page 10.
- 3. Remove the assembly from the microcentrifuge and discard the used spin column.
- 4. Gently aspirate the supernatant without disturbing the pellet, then discard the supernatant. To remove liquid on the sides of the tube, push droplets into the supernatant by circling the inside of the tube with the pipettor before aspiration. (Optional) If necessary, follow "For high-fat samples: remove fat layer before lysis" on page 11.

# Lyse the sample

- 1. Add 55 µL of Proteinase K-Lysis Buffer to the pellet, and pipet up and down or vortex until the pellet is well dispersed.
- Transfer the mixture to a clean 1.5-mL tube, avoiding residual fat. The pellet must be well dispersed in the Lysis Buffer prior to transfer. Avoid contact with residual fat on the sides of the original tube, and transfer only the Lysis Buffer containing the resuspended pellet.
- 3. Cap the tube, then incubate at  $56\pm1^{\circ}$ C for at least 30 minutes.
- 4. Incubate at 97±2°C for 12±2 minutes, then allow the sample to cool for about 2 minutes at room temperature (23±5°C).
- 5. Microcentrifuge the tube at  $12,000-16,000 \times g$  for about 1 minute to collect the contents at the bottom of the tube.
- 6. Add 250 µL of nuclease-free water, and mix thoroughly.
- 7. Microcentrifuge the tube at 12,000–16,000  $\times$  *g* for 1–2 minutes to pellet any remaining particulate material.

The microbial DNA is in the supernatant.

Proceed directly to real-time PCR. Alternatively, store the DNA in one of the following ways:

- At  $5\pm3^{\circ}$ C for up to 24 hours.
- Below –18°C for up to 1 year.

If required, validate storage of the DNA according to EN ISO 20837:2006.

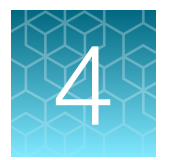

# Perform PCR with the RapidFinder<sup>™</sup> STEC Screening Assay

# Important procedural guidelines for PCR assays

#### Software

- Ensure that you are using RapidFinder<sup>™</sup> Express Software, v2.0 or later, which includes the STEC Screening and STEC Confirmation modules. The version number is displayed on the Main page of the software.
- Other pathogen modules cannot be selected when running STEC modules.
- The software determines the Run Layout (plate layout) during creation of the run file; therefore it must be set up before distributing DNA samples to the assay beads.

For additional information, refer to the *Applied Biosystems™ RapidFinder™ Express Software Quick Reference* (Pub. No. 4480999) or the online help within the software.

#### Sample handling

- If DNA samples have been stored or the pellet has dispersed, thaw the samples (if necessary), vortex, then centrifuge at 12,000–16,000 × *g* for 1–2 minutes. This step will avoid cross-contamination and exclude particulate matter from the PCR.
- Use a new pipette tip for each sample.
- If you mix the assay beads with the DNA samples by pipetting up and down, keep the pipette tip at the bottom of the tube to minimize aerosol formation and cross-contamination.
- Follow the recommendations in "Good laboratory practices for PCR" on page 15.

#### For high-fat samples after lysis: collection of DNA sample for PCR

After lysis, food samples with high fat or oil content can form a top layer containing fat and debris over the aqueous phase containing the DNA. Collect the DNA sample for PCR from the clear middle phase, avoiding the top layer and bottom pellet.

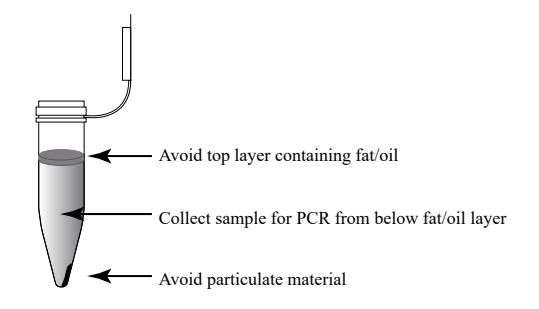

#### Figure 2 High-fat samples: collect sample from middle phase after lysis

#### Controls

- Use at least one negative control (Pathogen Detection Negative Control, provided with the RapidFinder<sup>™</sup> kits) for each target assay.
- If desired, a negative extraction control, prepared during DNA isolation, can also be used.

#### MicroAmp<sup>™</sup> tube strips

- Follow these instructions to ensure proper storage of the tube strips:
  - Cut the storage pouch at the notch above the resealable strip.
  - Always reseal the storage pouch with desiccant, and replace at 5±3°C.
- 8-tube strips can be cut apart with scissors.
- If necessary, trim any remaining connector material from the cut to allow a better fit against adjacent tubes in the 7500 Fast Precision Plate Holder for MicroAmp<sup>™</sup> Tube Strips.
- MicroAmp<sup>™</sup> Tube Strips are labeled 1–8 on the side of the tubes to orient tube strips during handling.

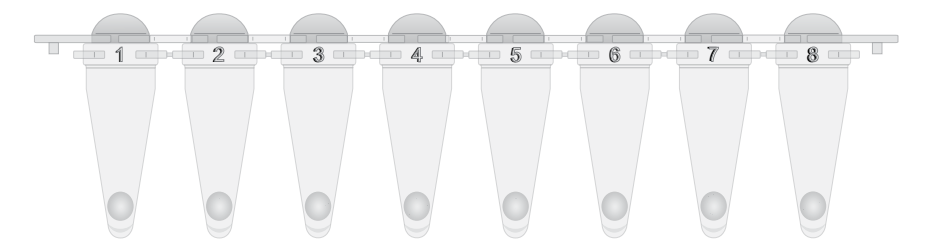

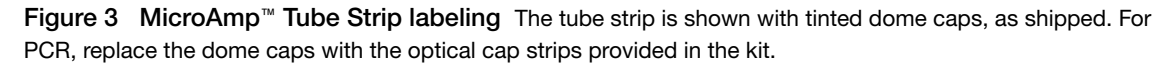

If necessary for visual reference from above, mark the tab at one end of the cap strip. Do not mark any of the caps (this could interfere with real-time PCR detection).

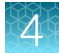

- Seal the tubes with the transparent, optical cap strips provided in the kit. Do not use colored caps or tubes for real-time PCR reactions, because they may affect dye-signal readings during real-time PCR.
- Always use intact 8-cap strips, even if empty tubes have been added next to reaction tubes.
- Use the MicroAmp<sup>™</sup> 96-Well Base and the MicroAmp<sup>™</sup> Cap Installing Tool to seal the assay tubes with the optical cap strips. This avoids collapsing, bending, or misaligning the tubes. Confirm that the strips are straight and that each tube is in line with the adjacent tube.
- Use a plate adapter for vortexing the tube strips, or hold the strips in the MicroAmp<sup>™</sup> 96-Well Base while vortexing.

#### Good laboratory practices for PCR

**Note:** Spin tubes/plates before performing PCR. Spinning of PCR tubes is most easily accomplished by using a centrifuge designed for PCR tubes or plates. Follow manufacturer instructions for loading tubes/plates.

To avoid amplicon contamination of samples, follow these guidelines when preparing or handling samples for PCR amplification:

- Wear clean gloves and a clean lab coat (not previously worn while handling amplified products or used during sample preparation).
- Change gloves whenever you suspect that they are contaminated.
- Maintain separate areas and dedicated equipment and supplies for:
  - Sample preparation and reaction setup.
  - Amplification and analysis of products.
- Do not bring amplified products into the reaction setup area.
- Open and close all sample tubes carefully. Avoid splashing or spraying samples.
- Keep reactions and components capped as much as possible.
- Use a positive-displacement pipettor or aerosol-resistant barrier pipette tips.
- Do not open reaction tubes after PCR.
- Do not autoclave reaction tubes after PCR.
- Clean lab benches and equipment periodically with 10% bleach solution or DNAZap<sup>™</sup> Solutions (Cat. No. AM9890) according to the Thermo Fisher Scientific PCR Decontamination Protocol. After cleaning with bleach we recommend a rinse with distilled water or an ethanol solution because bleach will rust stainless steel. Note that minor discoloration of metal parts may occur.

For additional information, refer to EN ISO 22174:2005 or www.thermofisher.com/us/en/home/life-science/pcr/real-time-learning-center/real-time-pcr-basics.html.

# Create or edit the run file in RapidFinder<sup>™</sup> Express Software

The software determines the Run Layout (plate layout) for your samples based on the information entered, and creates a run file.

On the main page of the RapidFinder<sup>™</sup> Express Software, v2.0 or later, select **Create/Edit a Run File** [1], and enter or edit the Run File information at the prompts.

Select the STEC Screen module check box.

Refer to the online help in the RapidFinder™ Express Software for more details.

# Prepare the assay beads

Follow the plate layout determined by the RapidFinder<sup>™</sup> Express Software.

- 1. Transfer the appropriate number of individual tubes or 8-tube strips from the storage pouch to a 96-well base at room temperature (23±5°C).
- 2. If required by the plate layout, place empty MicroAmp<sup>™</sup> Fast 8-Tube Strips (or partial strips) to balance the tray when the assay tubes are placed in the instrument later.

# Set up the PCR reactions

Follow the guidelines in "Sample handling" on page 13 for samples that have been stored.

 Following the plate layout determined by RapidFinder<sup>™</sup> Express Software, add 30 µL of sample or control to each assay bead at room temperature (23±5°C).

Note: Maintain the layout and orientation of the tube strips in subsequent steps.

- 2. Seal the tubes with the transparent, optical cap strips provided in the kit.
- 3. Ensure that the reactions are thoroughly mixed: vortex at high speed for 5–10 seconds.
- 4. Ensure that the reagents are at the bottom of tubes: centrifuge the tubes at  $1000-2000 \times g$  for approximately 30 seconds.
- 5. Repeat step 3 and step 4.

**IMPORTANT!** Repeat the vortex/centrifugation steps to ensure complete mixing of the samples with the assay beads.

### Load and run the reactions

In the RapidFinder<sup>™</sup> Express Software, select **Start Instrument Run P** on the main page, select the appropriate run file, and follow the software prompts.

1. Use the PCR carry plate to transfer the tubes to the instrument in the same configuration as the run layout.

Use the 7500 Fast Precision Plate Holder for MicroAmp™ Tube Strips in the instrument.

Be sure to load empty low profile PCR tubes as directed by the software (Figure 4).

2. Close the tray to the instrument, and follow the RapidFinder<sup>™</sup> Express Software prompts to start the run.

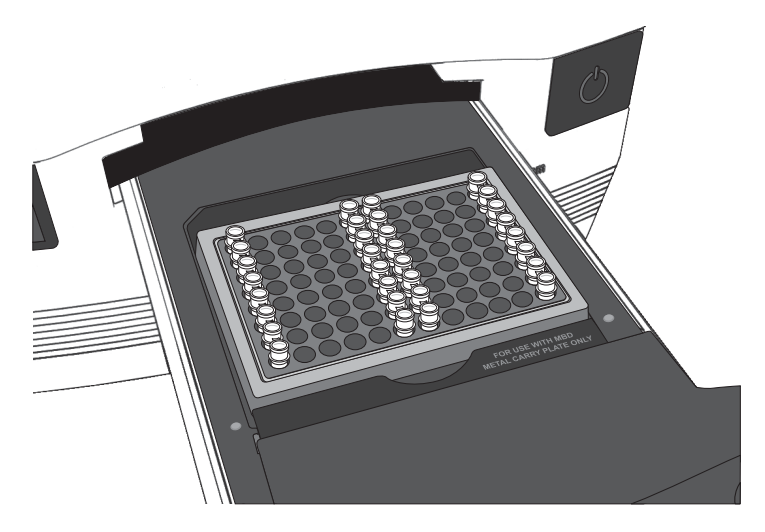

**Figure 4 7500 Fast instrument tube layout** RapidFinder<sup>™</sup> Express Software directs the user to load empty strip tubes in column 1 (far left) and column 12 (far right), if needed. The empty capped 8-tube strips evenly distribute the clamping load applied to the sample tube strips during processing, thereby minimizing the risk of collapsing any tubes.

### View screening assay results

RapidFinder<sup>™</sup> Express Software automatically interprets the RapidFinder<sup>™</sup> STEC Screening Assay results and generates a report that indicates which samples require subsequent testing with the RapidFinder<sup>™</sup> STEC Confirmation Assay.

In RapidFinder<sup>™</sup> Express Software, select **View Results** on the main page, select the appropriate run file, and follow the prompts to view results.

To display a list of results and assessment text in table format, click **Table View**. Select a sample, then click **View Details** to see replicate information about samples.

#### RapidFinder<sup>™</sup> Express Software results icons

| Result icon <sup>[1]</sup> | Result          |  |
|----------------------------|-----------------|--|
| <b>e</b>                   | Positive result |  |
| •                          | Negative result |  |
| •                          | Result warning  |  |

<sup>[1]</sup> RapidFinder<sup>™</sup> Express displays results pictorially.

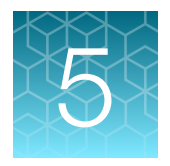

# Perform PCR with the RapidFinder™ STEC Confirmation Assay

### Set up and run the confirmation assay

- 1. Follow "Create or edit the run file in RapidFinder<sup>™</sup> Express Software" on page 15, selecting the **STEC Confirm** module check box.
- 2. Proceed with "Prepare the assay beads" through 16.

The confirmation assays are in a fuchsia rack with pink-colored caps.

### View, print, and export confirmation assay results

The RapidFinder<sup>™</sup> Express Software automatically interprets the RapidFinder<sup>™</sup> STEC Confirmation Assay results obtained during the real-time PCR run and generates a report based on the results of the confirmation assay and input data from the run setup of the screening assay.

Print or export results from the Reports tab of the View Results page.

Amplification curves may be viewed in SDS by clicking View in SDS on the View Results page.

**IMPORTANT!** If you modify a RapidFinder<sup>™</sup> Express Software run file in the SDS Software, you cannot open the run file again in the RapidFinder<sup>™</sup> Express Software. To avoid altering a RapidFinder<sup>™</sup> Express Software run file, save the run file under a new name in the SDS Software before performing any actions.

For more information about analyzing your data, see:

- Your instrument user guide.
- Online help within RapidFinder<sup>™</sup> Express Software.

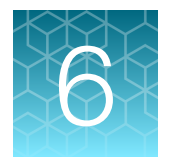

# **Confirmation methods**

### **Recommended confirmation methods**

In the context of AOAC Research Institute *Performance Tested Methods*<sup>™</sup> certification, enriched cultures with positive results using the RapidFinder<sup>™</sup> STEC Confirmation Assay were tested further by cultural confirmation using the appropriate reference method for the sample matrix (see "AOAC *Performance Tested Methods*<sup>™</sup> Certification" on page 25).

#### Independent confirmation methods

The TaqMan<sup>™</sup> assays listed in the following tables can be used to differentiate between serogroups in samples.

**Note:** These assays have not been validated as part of AOAC Research Institute *Performance Tested Methods*<sup>™</sup> certification.

#### Table 5 TaqMan<sup>™</sup> STEC assays (MLG design)

| Assay <sup>[1]</sup>     | Cat. No. |
|--------------------------|----------|
| TaqMan™ STEC O103 & O145 | 4485063  |
| TaqMan™ STEC O26 & O111  | 4485064  |
| TaqMan™ STEC O45 & O121  | 4485065  |

<sup>[1]</sup> Follow USDA FSIS MLG 5B (non-O157) guidelines.

#### Table 6 TaqMan<sup>™</sup> STEC assays (ISO design)

| Assay <sup>[1]</sup>                | Cat. No. |
|-------------------------------------|----------|
| TaqMan™ STEC 045 & 0121 Assay       | 4485082  |
| TaqMan™ STEC 026, 0103 & 0145 Assay | 4485083  |
| TaqMan™ STEC 0111 & 0104 Assay      | 4485084  |

<sup>[1]</sup> Follow EN ISO/TS 13136:2012 guidelines.

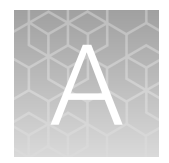

# Troubleshooting

| Observation                                                                                                | Possible cause                                                                                                    | Recommended action                                                                                                    |
|----------------------------------------------------------------------------------------------------|----------------------------------------------------------------------------------------------------|----------------------------------------------------------------------------------------------------|
| A visual difference<br>in PCR beads is<br>observed.                                                        | PCR pellets can exhibit differences in morphology.                                                                                        | Ensure thorough pipette mixing followed by<br>vortexing on high speed to confirm pellet is in<br>solution. After PCR, if IPC failure is observed, repeat<br>the reaction.                                                                                                    |
| The PCR was inhibited,<br>as indicated by non-<br>detection of the IPC                                     | Removal of the supernatant was insufficient before addition of Lysis Buffer.                                                              | Dilute the sample 1:5 or 1:10 with nuclease-free water to dilute PCR inhibitors. If PCR remains inhibited, repeat the sample preparation.                                                                                                    |
| reaction.                                                                                                  | Filtrate from the spin column was in the sample.                                                                                          | Centrifuge the sample to separate the filter particulates before transferring sample to the PCR .                                                                                                    |
|                                                                                                    | Excess fat was not removed during aspiration of the supernatant.                                                                          | Apply PrepSEQ <sup>™</sup> Rapid Spin extra clean protocol.                                                                                                    |
|                                                                                                    | The sample matrix was<br>associated with PCR-inhibitory<br>components.                                                                    | <ul> <li>Pre-wash the bacterial pellet before loading the Rapid Spin column:</li> <li>1. Transfer 750 μL of sample to a clean microcentrifuge tube.</li> <li>2. Centrifuge at 12,000–16,000 × <i>g</i> for about 3 minutes.</li> <li>3. Discard supernatant.</li> <li>4. Resuspend pellet in 650 μL of sterile distilled water.</li> <li>5. Load the resuspended sample onto the spin column.</li> </ul> |
| In positive control<br>wells, no IPC signal<br>is detected, but target-<br>specific signal is<br>detected. | A high copy number of<br>target DNA existed in the<br>samples, resulting in preferential<br>amplification of the target-<br>specific DNA. | No action is required. The result is considered positive.                                                                                                    |
| In positive control<br>wells, no target-<br>specific signal is<br>detected.                                | Positive control was omitted (pipetting error).                                                                                           | Repeat the assay. Make sure to pipette the positive control into all positive control wells.                                                                                                    |

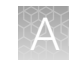

| Observation                                                                                                    | Possible cause                                                                                                    | Recommended action                                                                                                    |
|----------------------------------------------------------------------------------------------------|----------------------------------------------------------------------------------------------------|----------------------------------------------------------------------------------------------------|
| In negative extraction<br>control wells, target-<br>specific signal is<br>detected. The result is<br>considered invalid by<br>the software. | Carryover contamination occurred.                                                                                                    | <ol> <li>Repeat the assay using fresh aliquots of all<br/>reagents, fresh enrichment, and clean pipetting<br/>equipment.</li> <li>If the negative extraction control continues to<br/>show contamination, repeat the assay using a<br/>new kit.</li> </ol> |
|                                                                                                    |                                                                                                    | <ol> <li>If the negative extraction control continues<br/>to show contamination, contact Technical<br/>Support.</li> </ol>                                                                                                    |
| In negative control<br>wells, no IPC signal<br>is detected, but a<br>target-specific signal is<br>detected                                  | Carryover contamination caused<br>target signal in negative control<br>wells.<br>Additionally, no IPC signal in<br>negative control wells could be<br>caused by:                                                        | To correct carryover contamination, repeat the assay<br>using fresh aliquots of all reagents and clean<br>pipetting equipment.                                                                                                    |
|                                                                                                    | <ul> <li>A high copy number of<br/>target DNA existed in<br/>the samples, resulting in<br/>preferential amplification of<br/>the target-specific DNA.</li> <li>A problem occurred with<br/>IBC amplification</li> </ul> | To determine whether IPC amplification is a<br>problem, examine unknown wells for an IPC signal.<br>If an IPC signal is present, IPC amplification is not a<br>problem.                                                                                    |
| In unknown wells, no<br>IPC or target-specific<br>signal is detected.                                                                       | Inhibition of PCR occurred.                                                                                                    | Dilute the sample 1:5 with nuclease-free water to dilute PCR inhibitors, then repeat the assay. If PCR remains inhibited, repeat the sample preparation.                                                                                                   |
|                                                                                                    |                                                                                                    | Refer to other troubleshooting suggestions for removal of particulates from the DNA sample.                                                                                                    |
| In unknown sampleA high copy number of targetwells, no IPC isDNA exists in samples, resulting                                               |                                                                                                    | No action is required. The result may be considered positive.                                                                                                    |
| specific signal ( $C_T < 35$ ) is detected.                                                                                                 | in preferential amplification of the target-specific DNA.                                                                                                    | For some assays, both FAM <sup>™</sup> and VIC <sup>™</sup> targets must amplify. If only one amplifies, but the IPC does not, the result is considered inconclusive.                                                                                      |
| Replicate results<br>for a sample are<br>inconsistent.                                                                                      | All replicate wells for a sample did not have the same result.                                                                                                    | If more than two replicates yield the same result<br>(for example, 2 of 3 replicates are negative, but 1<br>replicate is positive), refer to your laboratory protocol<br>to determine whether to repeat the assay using fresh<br>samples and reagents.     |
|                                                                                                    |                                                                                                    | If only 2 replicates were run and the results are not consistent, repeat the assay using fresh samples and reagents.                                                                                                    |

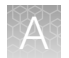

| Observation             | Possible cause                                                                                                    | Recommended action                                                                                                    |
|-------------------------|----------------------------------------------------------------------------------------------------|----------------------------------------------------------------------------------------------------|
| Amplicon contamination. | Contamination was     introduced into the PCR                                                                                                   | To confirm amplicon contamination, perform the following experiment:                                                                                                    |
|                         | clean area from post-<br>amplification reaction tubes                                                                                           | Prepare negative control samples using at least one<br>8-tube strip of MicroSEQ™ Assay Beads.                                                                                                    |
|                         | the clean area or brought                                                                                                    | 1. Divide the assay beads into two sets.                                                                                                    |
|                         | into the PCR clean area<br>from contaminated gloves or<br>solutions.                                                                            | <ul> <li>a. To the first set of assay beads, add 30 μL<br/>of nuclease-free water.</li> </ul>                                                                                                    |
|                         | <ul> <li>Contamination was<br/>introduced into the real-<br/>time PCR instrument from<br/>crushed and broken PCR<br/>reaction tubes.</li> </ul> | <ul> <li>b. To the second set of assay beads, add<br/>29 μL of nuclease-free water plus 1 μL<br/>of 1 U/μL Uracil DNA Glycosylase (Cat.<br/>No. 18054-015).</li> </ul>                                                                                                    |
|                         |                                                                                                    | <ol> <li>Run samples on the 7500 Fast Real-Time PCR<br/>Instrument using SDS software, then select<br/>Fast 7500 run mode.</li> </ol>                                                                                                    |
|                         |                                                                                                    | 3. Under the instrument tab:                                                                                                    |
|                         |                                                                                                    | <ul> <li>Select Add Step to stage 1 of the PCR<br/>cycle that consists of 10 minutes at 50°C.</li> </ul>                                                                                                    |
|                         |                                                                                                    | <ul> <li>Extend the 95°C step from 20 seconds to<br/>10 minutes.</li> </ul>                                                                                                    |
|                         |                                                                                                    | Amplicon contamination is indicated by target-<br>specific signal in the –UNG samples and no target-<br>specific signal in +UNG samples.                                                                                                    |
|                         |                                                                                                    | If the instrument block was contaminated, consult<br>the Applied Biosystems <sup>™</sup> 7300/7500/7500 Fast<br>Real-Time PCR System Getting Started Guide:<br>Absolute Quantitation using Standard Curve<br>(Pub. No. 4347825) and/or contact a service<br>representative to clean the instrument. |

# Investigate warning results or failed runs in SDS Software

**IMPORTANT!** If you modify a RapidFinder<sup>™</sup> Express Software run file in the SDS Software, you cannot open the run file again in the RapidFinder<sup>™</sup> Express Software. To avoid altering a RapidFinder<sup>™</sup> Express Software run file, save the run file under a new name in the SDS Software before performing any actions, as described below.

- 1. Open the run file in the SDS Software by one of the following methods:
  - From **View Results** in the RapidFinder<sup>™</sup> Express Software, select and open the run file, then click **View in SDS**.
  - Open the run file in the SDS Software.
- 2. Select File > Save As, then save the run file under a new name.

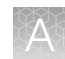

- 3. Select the Results tab.
- 4. Select the Amplification Plot tab.
- 5. Select all locations by clicking the top left corner of the layout.

|    | 1   | 2  |
|----|-----|----|
| Aή | N I | N  |
| В  | U   | U  |
| С  | NI  | NI |
| D  | UI  | UI |

6. Examine the Amplification Plot in Data mode of Delta Rn vs Cycle (displayed by default).

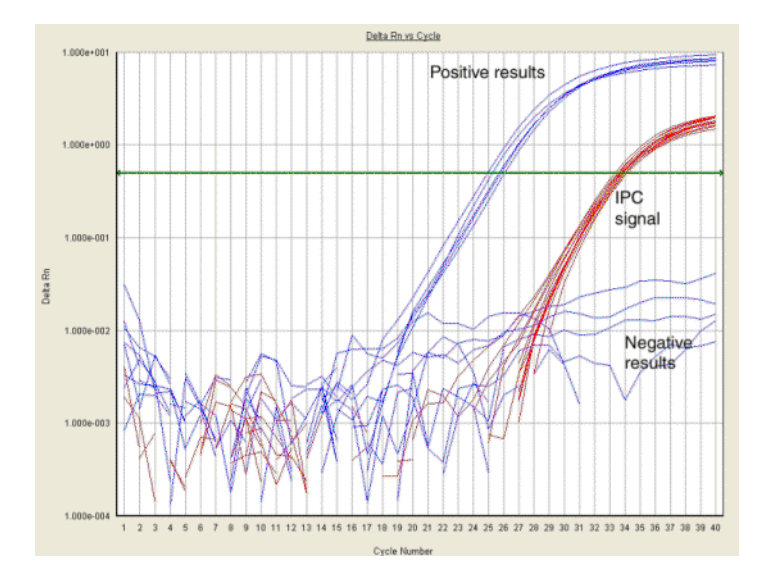

- To examine the signal for only tubes of interest, Ctrl + Click the locations below the plot.
- To examine the signal for only the IPC or a specific target, select the signal of interest from the Detector list at the top right of the plot.

| Detector: | IPC | • |
|-----------|-----|---|
|-----------|-----|---|

- Refer to "Interpretation of the amplification plot for samples with a Result Warning" on page 24.
- 7. When you finish viewing the run file, exit the SDS software:
  - If you accessed the run file from the RapidFinder<sup>™</sup> Express Software, in the SDS Software, select **File** → **Return to RapidFinder<sup>™</sup> Express Software**.
  - If you opened the run file directly in the SDS software, in the SDS Software, select File > Exit.

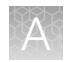

# Interpretation of the amplification plot for samples with a Result Warning

For the IPC and the pathogen target detector, observe if the curve displayed in the Amplification Plot crosses the highlighted horizontal line, sometimes referred to as the "threshold" line.

**IMPORTANT!** The RapidFinder<sup>™</sup> Express Software will automatically select the appropriate threshold values for each detector. Unless advised by a Thermo Fisher Scientific representative, do not change these values.

Additionally, the "highlighted horizontal line," as described above, will appear only when one of the detectors is selected. If "All" detectors are selected, the horizontal line will not be in the correct location for proper visual identification of the sample(s).

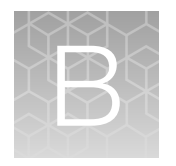

# Supplemental information

# AOAC Performance Tested Methods<sup>sm</sup> Certification

Table 7 Performance Tested Methods<sup>™</sup> Certification of the workflow

| Performance Tested Methods <sup>™</sup> Certification                       |  |
|-----------------------------------------------------------------------------|--|
| PERFORMANCE TESTED<br>ACAACA<br>RESEARCH INSTITUTE<br>LICENSE NUMBER 061602 |  |

The detection of *E. coli* O157:H7 and non-O157 STECs (defined by the serogroups O26, O45, O103, O111, O121, and O145) using the RapidFinder<sup>™</sup> STEC Screening Assay and the RapidFinder<sup>™</sup> STEC Confirmation Assay has earned the AOAC *Performance Tested Methods*<sup>™</sup> Certification from the AOAC Research Institute. The certified workflow described in this user guide includes:

- Enrichment in TSB
- PrepSEQ<sup>™</sup> Rapid Spin Sample Preparation Kit Extra Clean with Proteinase K
- RapidFinder<sup>™</sup> STEC Screening Assay and RapidFinder<sup>™</sup> STEC Confirmation Assay
- Applied Biosystems™ 7500 Fast Real-Time PCR Instrument
- RapidFinder<sup>™</sup> Express Software v2.0 or later
- Applied Biosystems<sup>™</sup> 7500 Fast Real-Time PCR Instrument and equivalents manufactured by Thermo Fisher Scientific and/or subsidiaries (see Table 8 for characteristics) with RapidFinder<sup>™</sup> Express Software v2.0 or later.

| Characteristics    | 7500 Fast Real-Time PCR Instrument                 |
|--------------------|----------------------------------------------------|
| Optics             | 12v 75w halogen bulb                               |
| Filters            | 5 excitation and 5 emission filters                |
| Sample ramp rate   | Standard mode: ±1.6°C/sec<br>Fast mode: ±3.5°C/sec |
| Thermal range      | 4-100°C                                            |
| Thermal accuracy   | ±0.5°C                                             |
| Thermal uniformity | ±1°C                                               |
| Format             | 96-well, 0.1-mL block                              |

#### Table 8 7500 Fast Real-Time PCR Instrument characteristics

• Confirmation testing of positive samples using the reference method indicated in Table 9.

#### Table 9 Reference methods and validated matrices

| Reference method                        | Matrix                             |
|-----------------------------------------|------------------------------------|
| USDA MLG 5.09 ( <i>E. coli</i> O157:H7) | 375 g of ground beef and beef trim |
| USDA MLG 5B.05 (E. coli non-O157 STECs) |                                    |

Go to https://www.thermofisher.com/us/en/home/industrial/food-beverage/food-microbiologytesting.html for a list of workflows for detection of *E. coli* (Pub. No. MAN0009419).

# Sensitivity

The RapidFinder<sup>™</sup> STEC Detection Workflow is certified to detect as few as 1–5 CFU of *E. coli* O157:H7 and/or "Big 6" non-O157 STECs (containing the genes encoding *stx* and *eae*) in a 375 g ground beef or beef trim sample enriched as indicated in this user guide.

# Good laboratory practices for PCR

**Note:** Spin tubes/plates before performing PCR. Spinning of PCR tubes is most easily accomplished by using a centrifuge designed for PCR tubes or plates. Follow manufacturer instructions for loading tubes/plates.

To avoid amplicon contamination of samples, follow these guidelines when preparing or handling samples for PCR amplification:

- Wear clean gloves and a clean lab coat (not previously worn while handling amplified products or used during sample preparation).
- Change gloves whenever you suspect that they are contaminated.
- Maintain separate areas and dedicated equipment and supplies for:
  - Sample preparation and reaction setup.
  - Amplification and analysis of products.
- Do not bring amplified products into the reaction setup area.
- Open and close all sample tubes carefully. Avoid splashing or spraying samples.
- Keep reactions and components capped as much as possible.
- Use a positive-displacement pipettor or aerosol-resistant barrier pipette tips.
- Do not open reaction tubes after PCR.
- Do not autoclave reaction tubes after PCR.
- Clean lab benches and equipment periodically with 10% bleach solution or DNAZap<sup>™</sup> Solutions (Cat. No. AM9890) according to the Thermo Fisher Scientific PCR Decontamination Protocol. After cleaning with bleach we recommend a rinse with distilled water or an ethanol solution because bleach will rust stainless steel. Note that minor discoloration of metal parts may occur.

For additional information, refer to EN ISO 22174:2005 or www.thermofisher.com/us/en/home/life-science/pcr/real-time-learning-center/real-time-pcr-basics.html.

# Safety

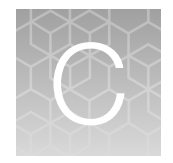

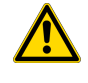

**WARNING! GENERAL SAFETY.** Using this product in a manner not specified in the user documentation may result in personal injury or damage to the instrument or device. Ensure that anyone using this product has received instructions in general safety practices for laboratories and the safety information provided in this document.

- Before using an instrument or device, read and understand the safety information provided in the user documentation provided by the manufacturer of the instrument or device.
- Before handling chemicals, read and understand all applicable Safety Data Sheets (SDSs) and use appropriate personal protective equipment (gloves, gowns, eye protection, and so on). To obtain SDSs, visit thermofisher.com/support.

# **Chemical safety**

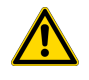

**WARNING! GENERAL CHEMICAL HANDLING.** To minimize hazards, ensure laboratory personnel read and practice the general safety guidelines for chemical usage, storage, and waste provided below. Consult the relevant SDS for specific precautions and instructions:

- Read and understand the Safety Data Sheets (SDSs) provided by the chemical manufacturer before you store, handle, or work with any chemicals or hazardous materials. To obtain SDSs, see the "Documentation and Support" section in this document.
- Minimize contact with chemicals. Wear appropriate personal protective equipment when handling chemicals (for example, safety glasses, gloves, or protective clothing).
- Minimize the inhalation of chemicals. Do not leave chemical containers open. Use only with sufficient ventilation (for example, fume hood).
- Check regularly for chemical leaks or spills. If a leak or spill occurs, follow the manufacturer cleanup procedures as recommended in the SDS.
- Handle chemical wastes in a fume hood.
- Ensure use of primary and secondary waste containers. (A primary waste container holds the immediate waste. A secondary container contains spills or leaks from the primary container. Both containers must be compatible with the waste material and meet federal, state, and local requirements for container storage.)
- After emptying a waste container, seal it with the cap provided.
- Characterize (by analysis if needed) the waste generated by the particular applications, reagents, and substrates used in your laboratory.
- Ensure that the waste is stored, transferred, transported, and disposed of according to all local, state/provincial, and/or national regulations.
- **IMPORTANT!** Radioactive or biohazardous materials may require special handling, and disposal limitations may apply.

# **Biological hazard safety**

**WARNING!** Potential Biohazard. Depending on the samples used on this instrument, the surface may be considered a biohazard. Use appropriate decontamination methods when working with biohazards.

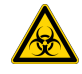

WARNING! BIOHAZARD. Biological samples such as tissues, body fluids, infectious agents, and blood of humans and other animals have the potential to transmit infectious diseases. Conduct all work in properly equipped facilities with the appropriate safety equipment (for example, physical containment devices). Safety equipment can also include items for personal protection, such as gloves, coats, gowns, shoe covers, boots, respirators, face shields, safety glasses, or goggles. Individuals should be trained according to applicable regulatory and company/institution requirements before working with potentially biohazardous materials. Follow all applicable local, state/provincial, and/or national regulations. The following references provide general guidelines when handling biological samples in laboratory environment.

• U.S. Department of Health and Human Services, *Biosafety in Microbiological and Biomedical Laboratories (BMBL)*, 6th Edition, HHS Publication No. (CDC) 300859, Revised June 2020; found at:

www.cdc.gov/labs/pdf/CDC-BiosafetyMicrobiologicalBiomedicalLaboratories-2020-P.pdf

 World Health Organization, *Laboratory Biosafety Manual*, 4th Edition, WHO/CDS/CSR/LYO/2020.12; found at: www.who.int/publications/i/item/9789240011311

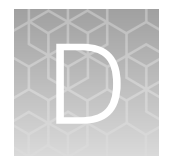

# Documentation and support

# Food safety support

Website: https://www.thermofisher.com/us/en/home/industrial/food-beverage/foodmicrobiology-testing.html or thermofisher.com/foodsafety

Support email:

- Europe, Middle East, Africa: microbiology.techsupport.uk@thermofisher.com
- North America: microbiology@thermofisher.com

Phone: Visit **thermofisher.com/support**, select the link for phone support, then select the appropriate country from the dropdown list.

### **Customer and technical support**

Visit thermofisher.com/support for the latest service and support information.

- Worldwide contact telephone numbers
- Product support information
  - Product FAQs
  - Software, patches, and updates
  - Training for many applications and instruments
- Order and web support
- Product documentation
  - User guides, manuals, and protocols
  - Certificates of Analysis
  - Safety Data Sheets (SDSs; also known as MSDSs)

**Note:** For SDSs for reagents and chemicals from other manufacturers, contact the manufacturer.

# **Related documentation**

| Publication                                                                                      | Pub. No.   |
|--------------------------------------------------------------------------------------------------|------------|
| Applied Biosystems™ RapidFinder™ Express Software Quick Reference                                | 4480999    |
| Applied Biosystems™ RapidFinder™ Express Software v1.2.1 and SDS software v1.4.2.1 User Bulletin | 4480998    |
| TaqMan™ Assays for Food and Environmental Testing User Guide                                     | MAN0009391 |

# References

EN ISO 16654:2001. Microbiology of food and animal feeding stuffs — Horizontal method for the detection of *Escherichia coli* O157.

EN ISO 22174:2005. Microbiology of food and animal feeding stuffs — Polymerase chain reaction (PCR) for the detection of food-borne pathogens — General requirements and definitions.

EN ISO/TS 13136:2012. Microbiology of food and animal feed – Real-time polymerase chain reaction (PCR)-based method for the detection of food-borne pathogens – Horizontal method for the detection of Shiga toxin-producing *Escherichia coli* (STEC) and the determination of O157, O111, O26, O103 and O145 serogroups.

U.S. Department of Agriculture, Food Safety and Inspection Service, Microbiology Laboratory Guidebook. Detection and isolation of non-O157 Shiga toxin-producing *Escherichia coli* (STEC) from meat products and carcass and environmental sponges. Microbiology Laboratory Guidebook. MLG 5B.05.

U.S. Department of Agriculture, Food Safety and Inspection Service, Microbiology Laboratory Guidebook. Detection, isolation and identification of *Escherichia coli* O157:H7 from meat products and carcass and environmental sponges. Microbiology Laboratory Guidebook. MLG 5.08.

U.S. Department of Agriculture, Food Safety and Inspection Service, Microbiology Laboratory Guidebook. Detection, Isolation and Identification of *Escherichia coli* O157:H7 from meat products and carcass and environmental sponges. Microbiology Laboratory Guidebook. MLG 5.09.

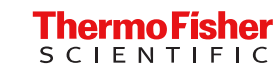